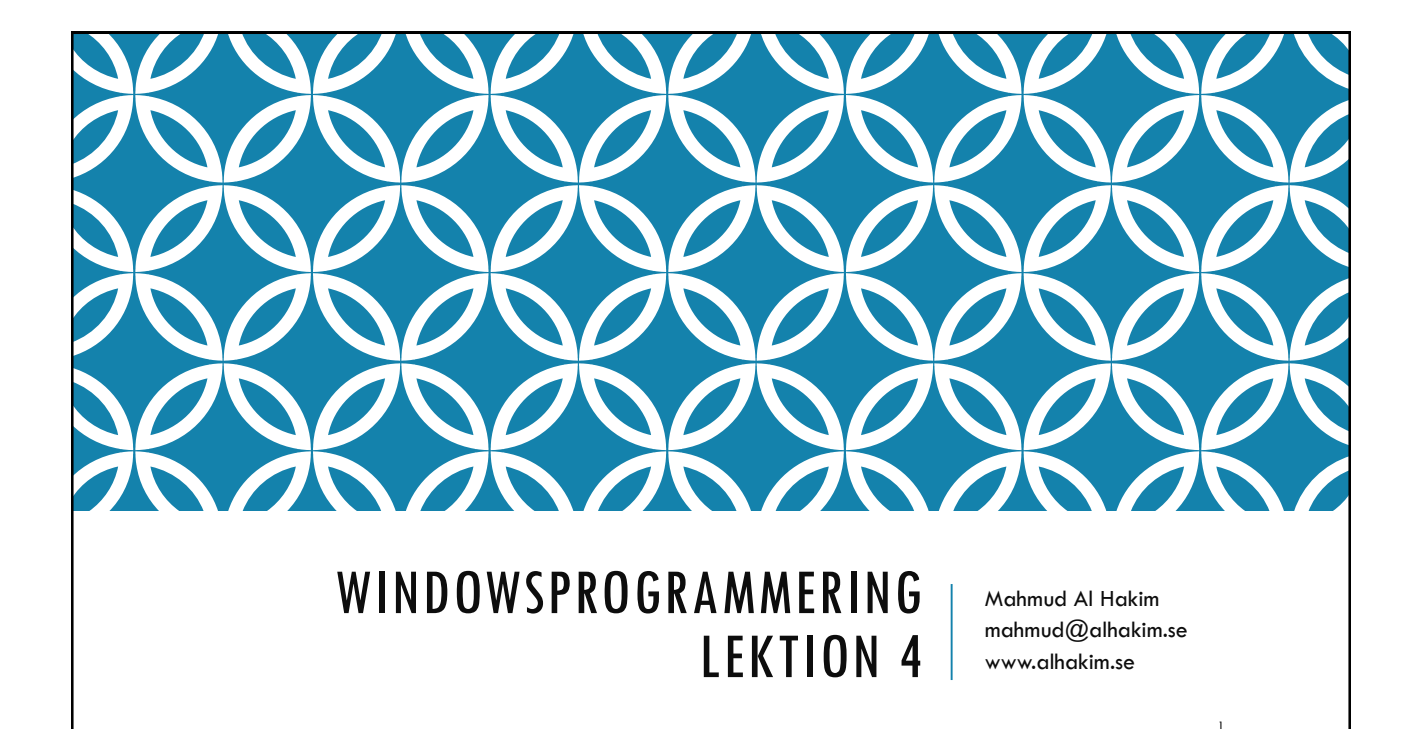

## AGENDA

Data Template

ListBox

**Resource Dictionary** 

Stilmallar (Style)

Avancerade kontroller

- Statusbar
- Hyperlänkar
- WebBrowser
- TabControl
- Ribbon

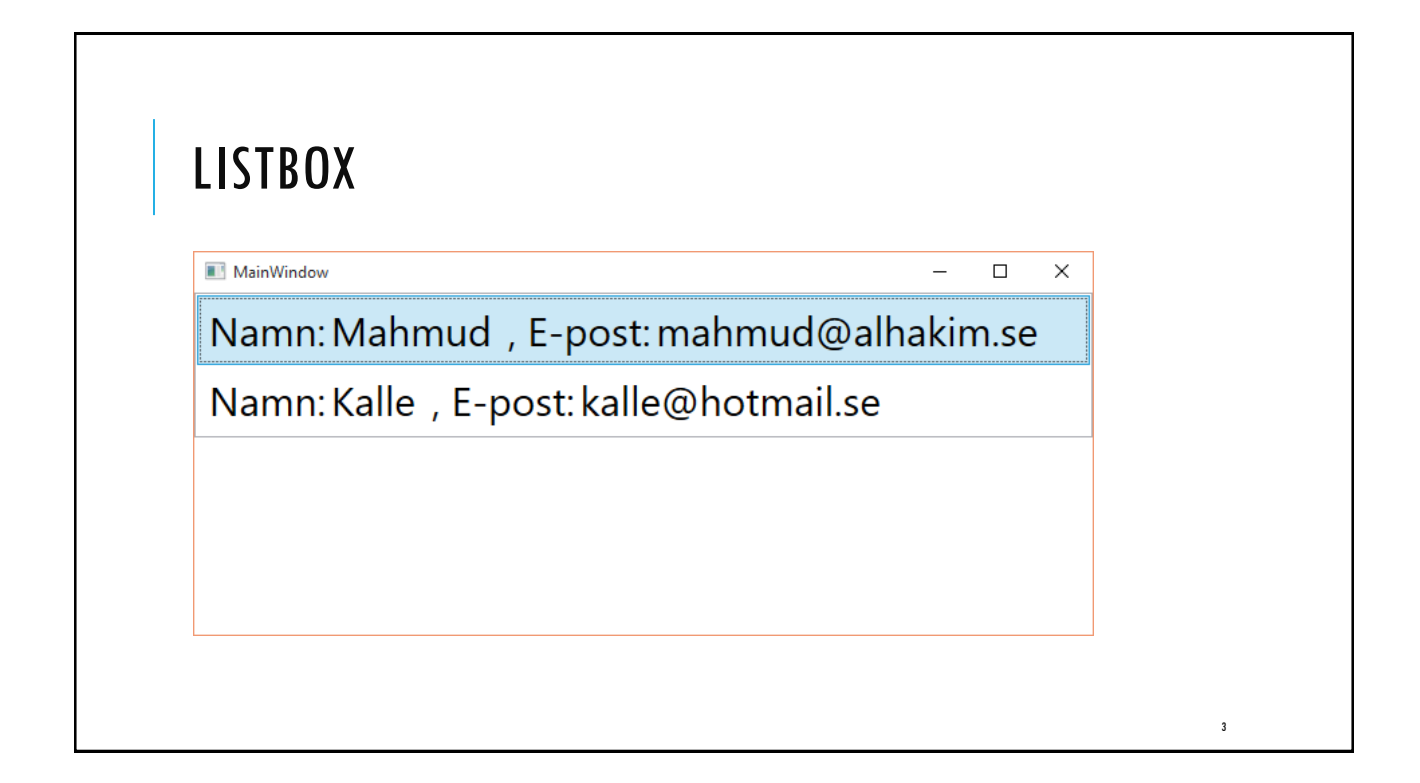

## **KLASSEN PERSON**

```
public class Person {
    public string Name { get; set; }
    public string Epost { get; set; }

    public static List<Person> GetPersoner() {
        var personer = new List<Person>();
        personer.Add(new Person() { Name = "Mahmud", Epost="mahmud@alhakim.se" });
        personer.Add(new Person() { Name = "Kalle" , Epost="kalle@hotmail.se" });
        return personer;
    } }
```

| publi | c MainWindow()                                |
|-------|-----------------------------------------------|
| {     |                                               |
|       | <pre>InitializeComponent();</pre>             |
|       | <pre>DataContext = Person.GetPersoner()</pre> |
| }     |                                               |

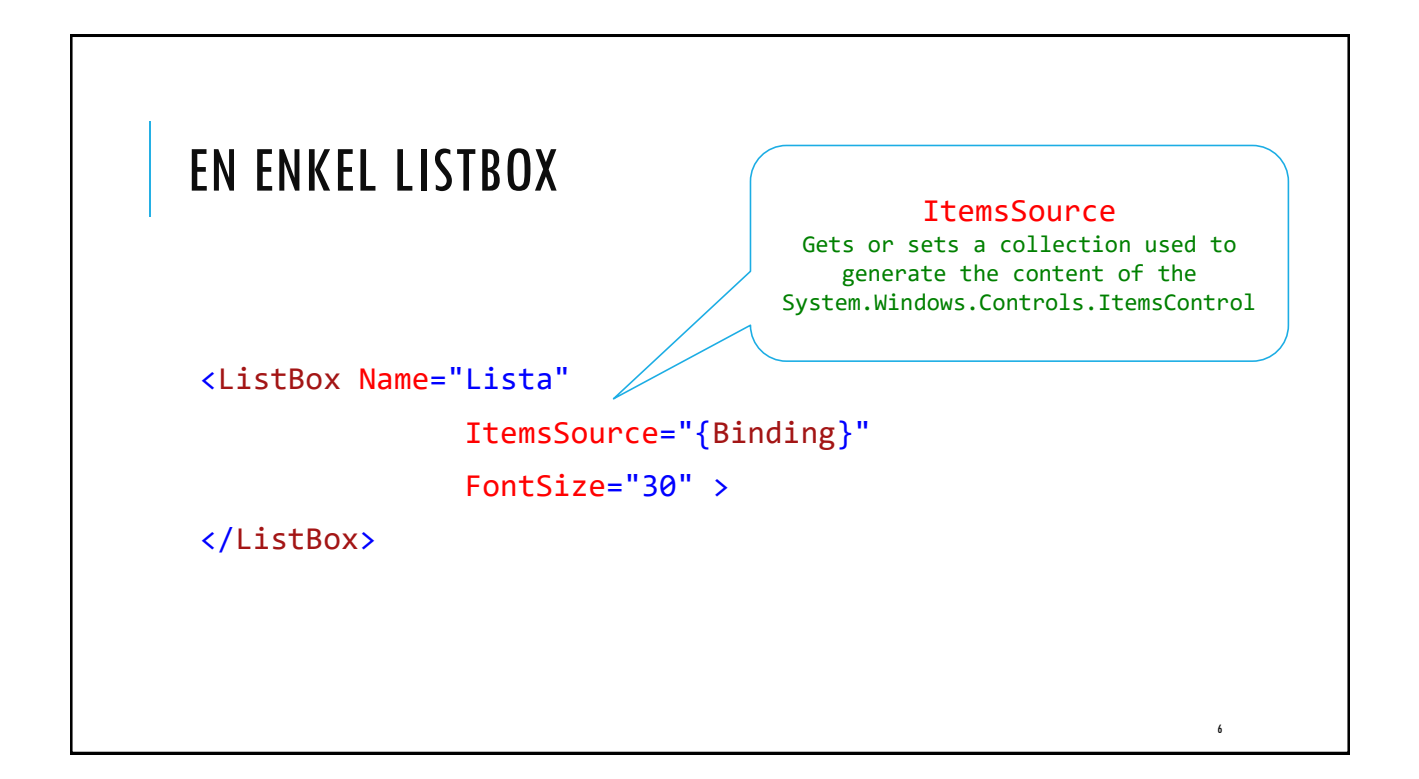

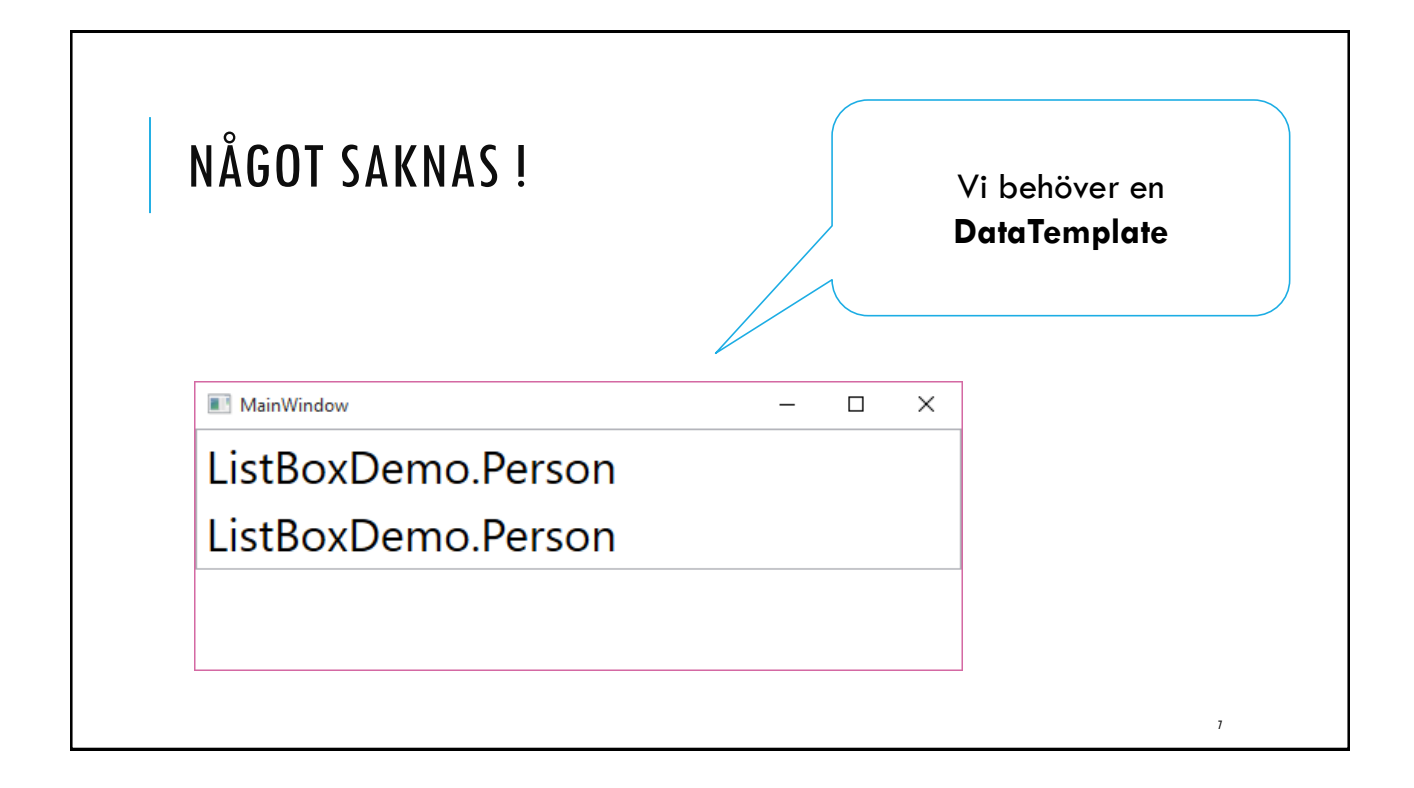

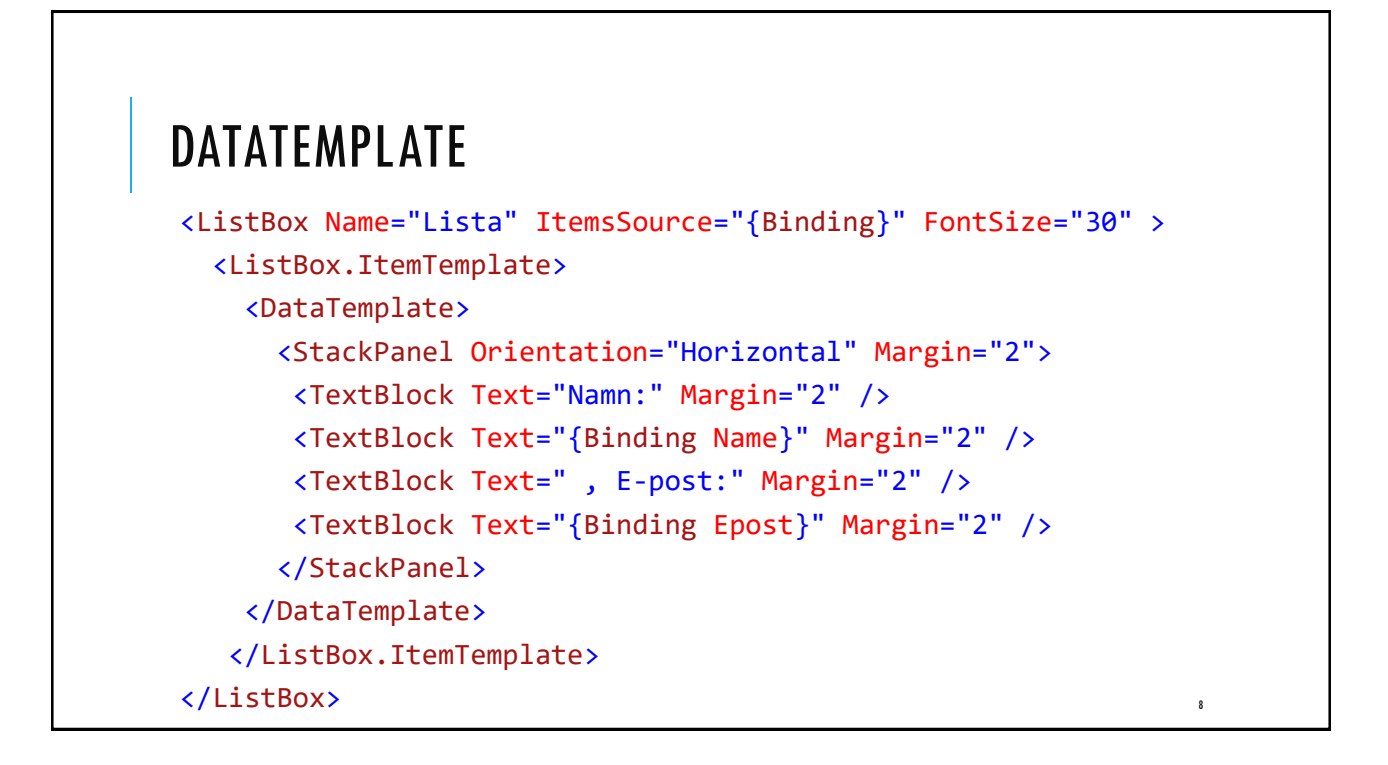

# ÖVNING

#### Skapa en lista över ett antal produkter

- Skapa en klass som heter Produkt med följande egenskaper: ProduktID, Titel, Pris (lägg till flera egenskaper om du vill)
- Skapa en statisk metod som returnerar ett antal produkter.
- XAML-gränssnittet ska ha av en enkel ListBox.
- Använd "Object Binding" för att binda till gränssnittet.
- Skapa en Data Template som enbart visar produktnamn och pris (visa två decimaler).

## ARBETA MED RESURSER (RESOURCE DICTIONARY)

```
<Window.Resources>
```

```
<SolidColorBrush x:Key="myColor" Color="#FFFF1111" />
```

```
</Window.Resources>
```

<Grid>

```
<StackPanel Orientation="Vertical">
```

```
<TextBlock Text="Ett" Foreground="{StaticResource myColor}" />
```

```
<TextBlock Text="Två" />
```

```
<TextBlock Text="Tre" Foreground="{StaticResource myColor}" />
```

```
</StackPanel>
```

| Add New Item - WpfApplication1 | 6                                |             | ? ×                                                                   |
|--------------------------------|----------------------------------|-------------|-----------------------------------------------------------------------|
| ▲ Installed                    | Sort by: Default -               |             | Search Installed Templates (Ctrl+E)                                   |
| ✓ Visual C#<br>Code            | Window (WPF)                     | Visual C#   | <ul> <li>Type: Visual C#</li> <li>XAML resource dictionary</li> </ul> |
| Data<br>General                | Page (WPF)                       | Visual C#   |                                                                       |
| Vindows Forms                  | User Control (WPF)               | Visual C#   |                                                                       |
| Reporting                      | Resource Dictionary (WPF)        | Visual C#   |                                                                       |
| Workflow                       | About Box                        | Visual C#   |                                                                       |
| ▶ Online                       | ADO.NET Entity Data Model        | Visual C#   |                                                                       |
|                                | Application Configuration Fil    | e Visual C# | *                                                                     |
|                                | Click here to go online and find | templates   |                                                                       |

| EN                                                       | RESURSFIL (T.EX. COLORS.XAML)                                                                         |            |
|----------------------------------------------------------|----------------------------------------------------------------------------------------------------|------------|
|                                                          |                                                                                                    |            |
|                                                          |                                                                                                    |            |
| WpfApplication1                                          | 6 <b>–</b> C                                                                                          | ×          |
| Colors.xaml* + ×                                         |                                                                                                    |            |
| 1 ResourceDictionary                                     | <pre></pre>                                                                                           | ×<br>+     |
|                                                          | esourceDictionary xmins= http://schemas.microsoft.com/wintx/2006/xami/pre                             | 256        |
| 2                                                        | <pre>xmlns:x= nttp://schemas.microsoft.com/wintx/2006/xami wmlms.loopl.W.lk.com/wintx/2006/xami</pre> |            |
| 3                                                        | <pre>Xmins:local="cir-namespace:wptApplication16.Resources";</pre>                                    | <b>`</b> - |
| 4                                                        |                                                                                                    | - 11       |
| 5                                                        | <solidcolorbrush color="#FFFF1111" x:key="myColor"></solidcolorbrush>                                 |            |
| 6                                                        |                                                                                                    |            |
| 7 </td <td>ResourceDictionary&gt;</td> <td><b>_</b></td> | ResourceDictionary>                                                                                   | <b>_</b>   |
| 109 % 👻 🖣                                                |                                                                                                    | •          |
| 🛛 XAML 🛛 🖓 Desig                                         | n [                                                                                                   |            |
|                                                          |                                                                                                    |            |
|                                                          | 12                                                                                                    |            |

## ANGE RESOURCE DICTIONARY I APP.XAML

| App.xaml*  ≠  × |                                                                                     |
|-----------------|-------------------------------------------------------------------------------------|
| ResourceDiction | nary (Resources/Colors.xaml) • 🛛 🖾 ResourceDictionary (Resources/Colors.xaml)       |
| 1 🕂             | <pre><application <="" pre="" x:class="WpfApplication16.App"></application></pre>   |
| 2               | <pre>xmlns="http://schemas.microsoft.com/winfx/2006/xaml/presentation</pre>         |
| 3               | <pre>xmlns:x="http://schemas.microsoft.com/winfx/2006/xaml"</pre>                   |
| 4               | <pre>xmlns:local="clr-namespace:WpfApplication16"</pre>                             |
| 5               | <pre>StartupUri="MainWindow.xaml"&gt;</pre>                                         |
| 6               | <application.resources></application.resources>                                     |
| 7               | <pre><resourcedictionary source="Resources/Colors.xaml"></resourcedictionary></pre> |
| 8               |                                                                                     |
| 9               |                                                                                     |
| 10              |                                                                                     |
| 09 % - 4        |                                                                                     |
| 🖸 XAML 🛛 🗔 🕻    | Design III                                                                          |

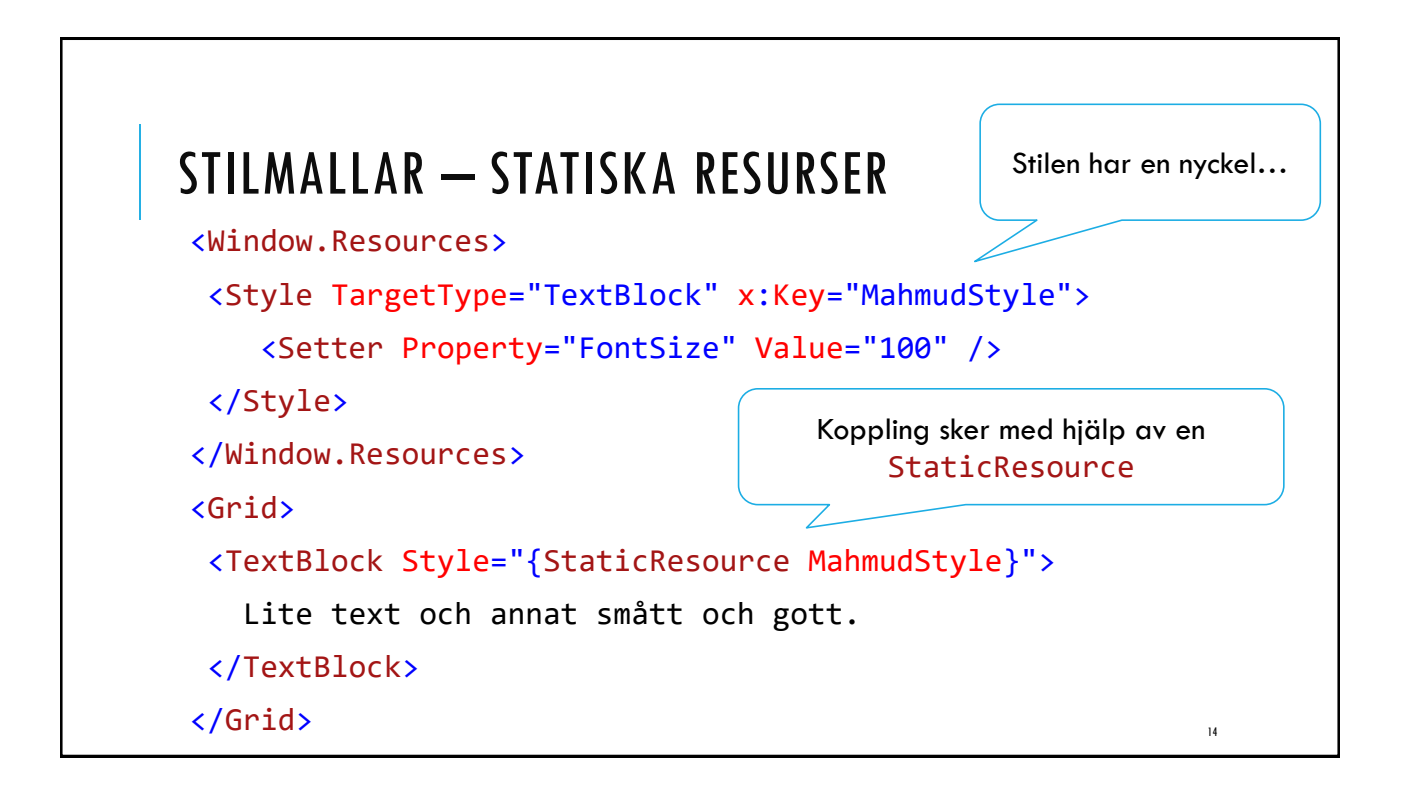

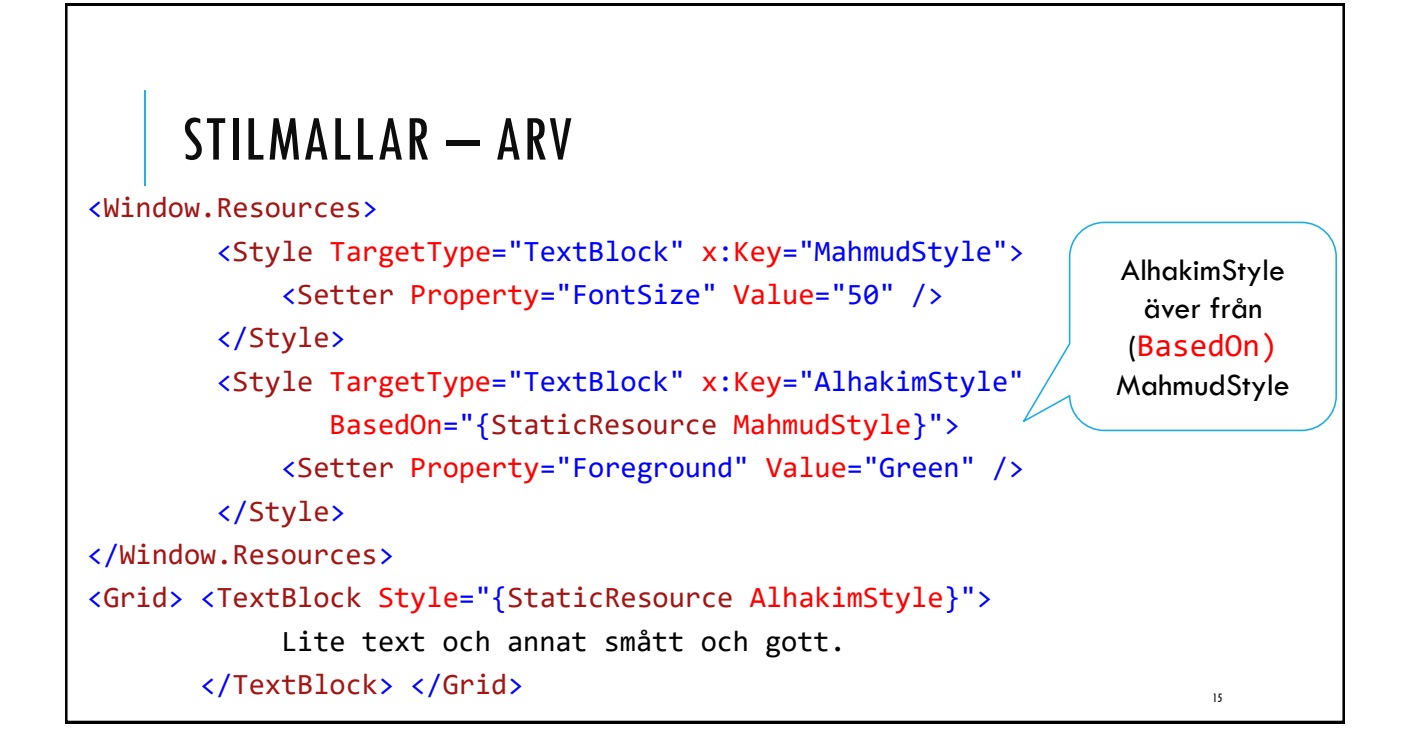

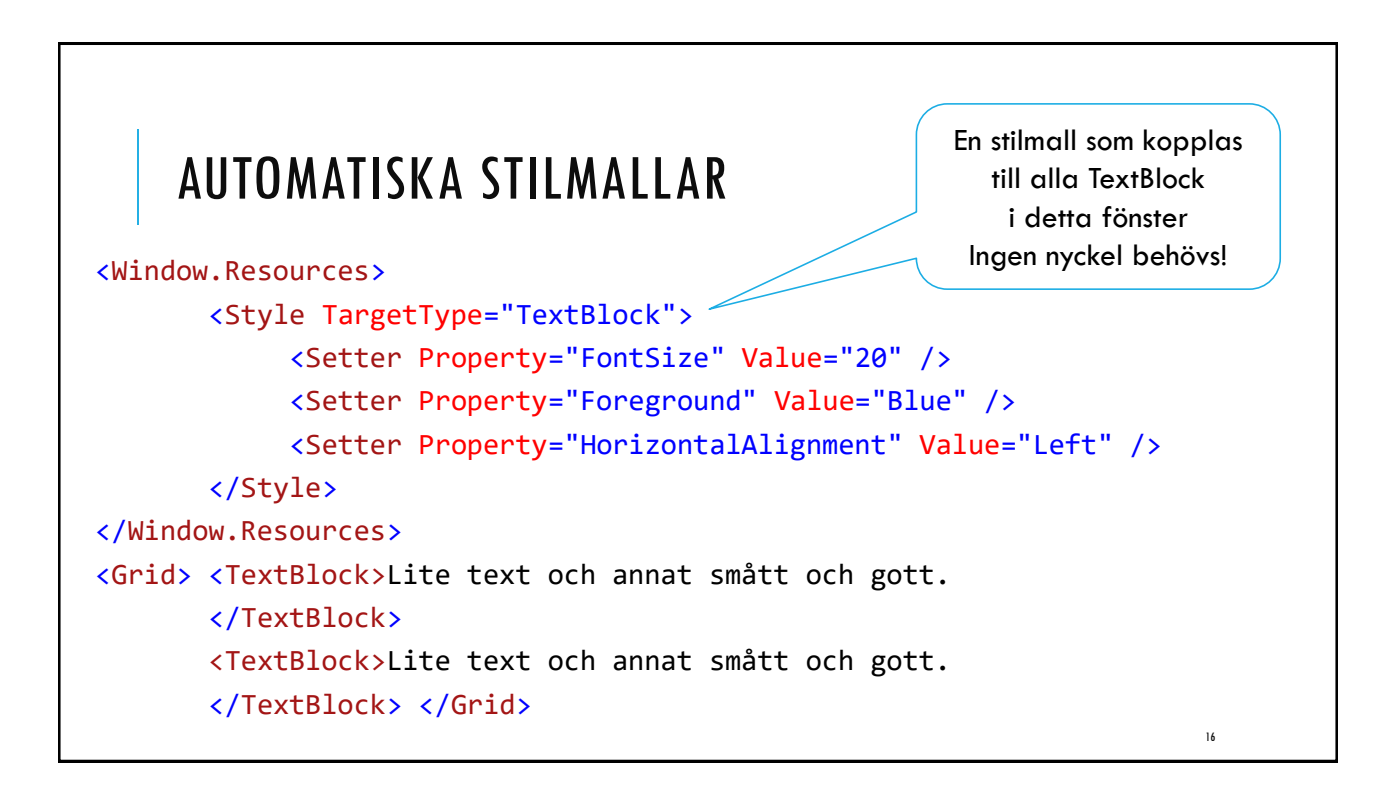

| LOKALA STILMALLAR                                                                                                    | En stilmall som enbart<br>gäller detta fönster! |
|----------------------------------------------------------------------------------------------------|-------------------------------------------------|
| <window.resources></window.resources>                                                                                                    |                                                 |
| <style targettype="TextBlock&lt;/td&gt;&lt;td&gt;·"></td></tr><tr><td><Setter Property="Fonts</td><td>ize" Value="20" /></td></tr><tr><td><Setter Property="Foreg</td><td>round" Value="Blue" /></td></tr><tr><td><Setter Property="Horiz</td><td>contalAlignment" Value="Left" /></td></tr><tr><td></style> |                                                 |
|                                                                                                    |                                                 |
| <grid> <stackpanel orientation="Ver&lt;/td&gt;&lt;td&gt;tical"></stackpanel></grid>                                                                                                    |                                                 |
| <textblock <="" td="" text="Ett"><td>'&gt;</td></textblock>                                                                                                    | '>                                              |
| <textblock f<="" td="" text="Två"><td>ontSize="30" /&gt;</td></textblock>                                                                                                    | ontSize="30" />                                 |
| <textblock <="" td="" text="Tre"><td>&gt;</td></textblock>                                                                                                    | >                                               |
|                                                                                                    | OBSI Inling formatoring har hägre priori        |
|                                                                                                    | Obs: mine-rormatering har hogre phorn           |

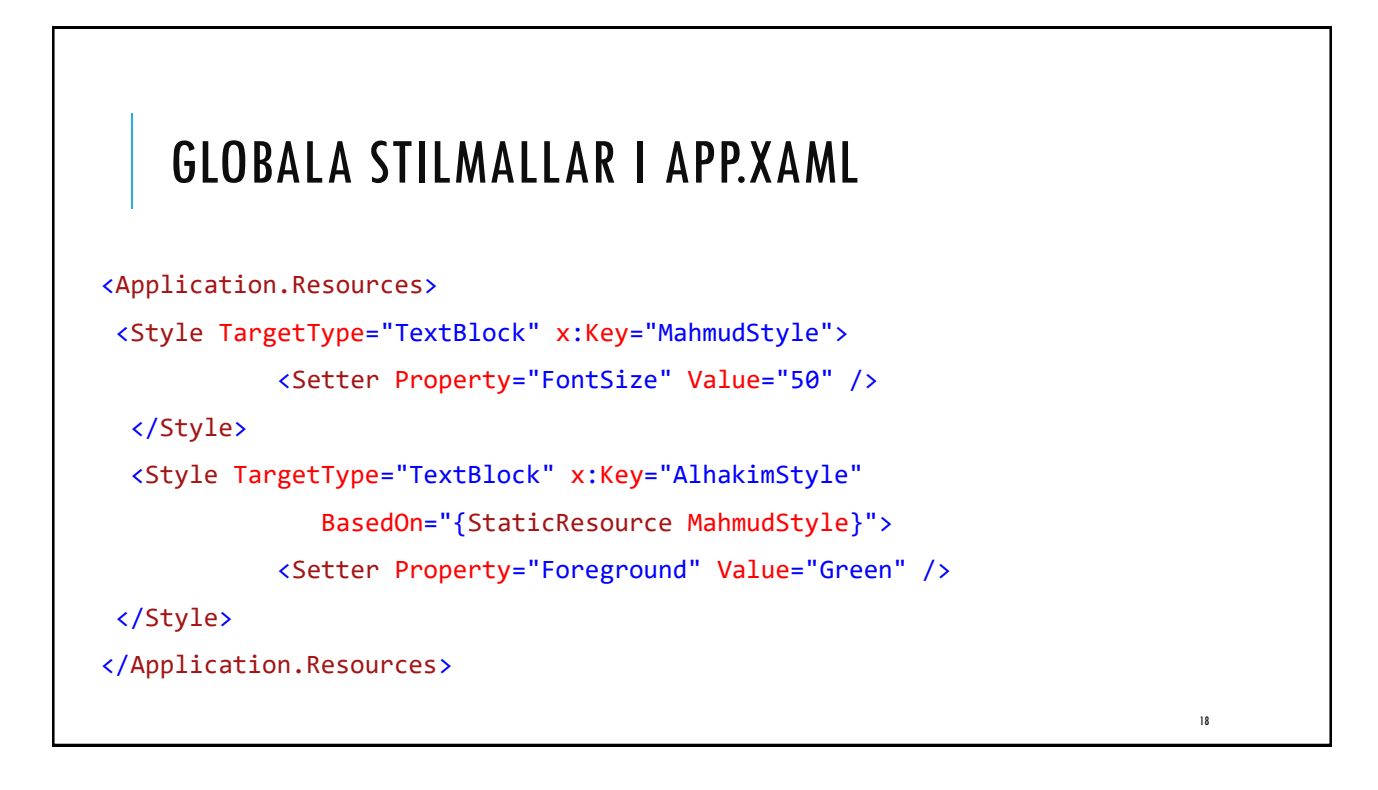

## EXTERNA STILMALLAR FLYTTA STILAR TILL EN NY FIL (T.EX. STYLES.XAML)

| I ResourceDicti | onary                                                                                                    | ✓ I ResourceDictionary                                                                                                    |                                                    |
|-----------------|----------------------------------------------------------------------------------------------------|----------------------------------------------------------------------------------------------------|----------------------------------------------------|
| 1 ⊑<br>2<br>3   | <resourcedictionary< th=""><th><pre>xmlns="http://schemas.microsoft.com/winfx/<br/>xmlns:x="http://schemas.microsoft.com/winf<br/>xmlns:local="clr-namespace:WpfApplication1"</pre></th><th>′2006/xaml/pres<br/>Fx/2006/xaml"<br/>L6.Resources"≻</th></resourcedictionary<> | <pre>xmlns="http://schemas.microsoft.com/winfx/<br/>xmlns:x="http://schemas.microsoft.com/winf<br/>xmlns:local="clr-namespace:WpfApplication1"</pre> | ′2006/xaml/pres<br>Fx/2006/xaml"<br>L6.Resources"≻ |
| 4 ∈<br>5        | Style TargetTy <br>Setter Pro                                                                                                    | pe="TextBlock"><br>perty="FontSize" Value="50" />                                                                                                    |                                                    |
| 6<br>7          | <setter pro<br=""><setter pro<="" td=""><td>perty="Background" Value="Aquamarine" /&gt;<br/>perty="HorizontalAlignment" Value="Left" /&gt;</td><td><b>&gt;</b></td></setter></setter>                                                                                       | perty="Background" Value="Aquamarine" /><br>perty="HorizontalAlignment" Value="Left" />                                                              | <b>&gt;</b>                                        |
| 8               | <td>y&gt;</td> <td></td>                                                                                                    | y>                                                                                                    |                                                    |
| 9% - 4          | -                                                                                                    |                                                                                                    | h                                                  |
|                 | Design                                                                                                    |                                                                                                    | ПE                                                 |

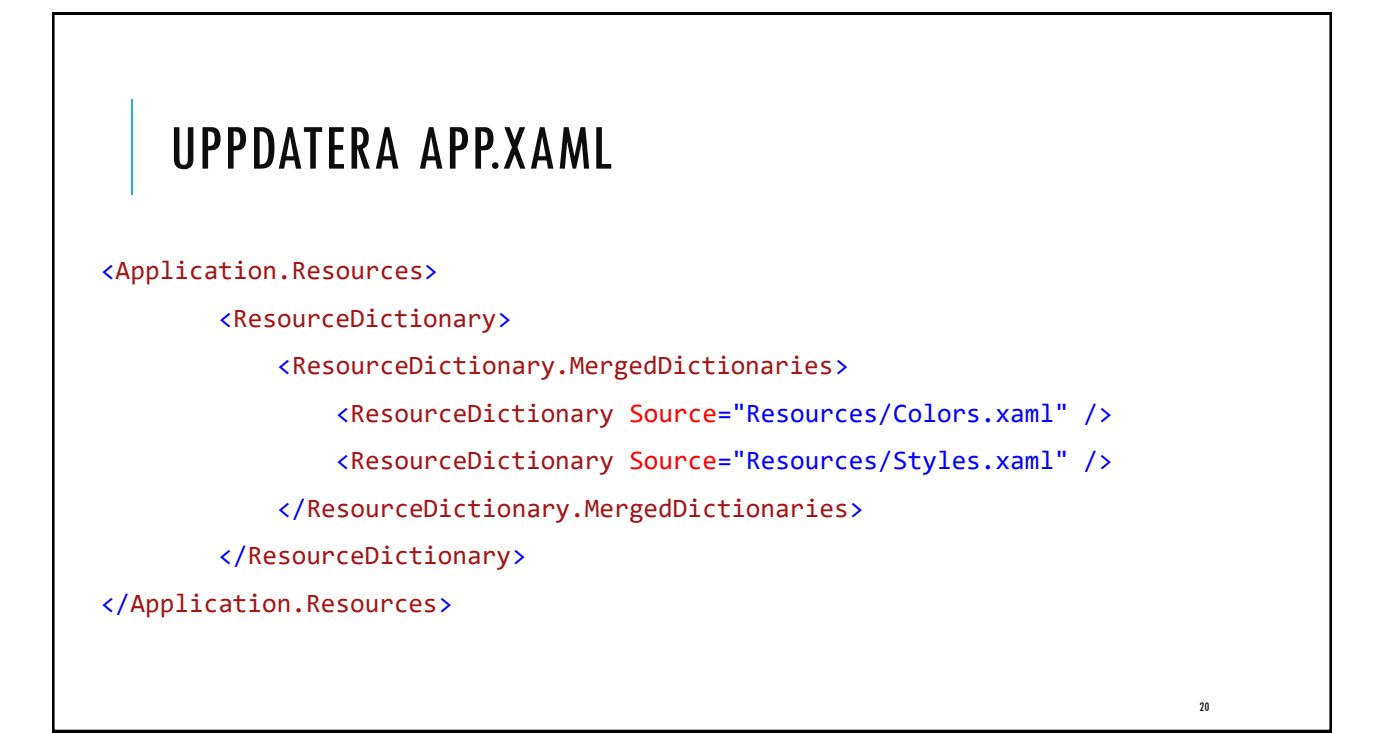

| STATUSBAR                                                                                            |                                                    |                                     |                                                                                     |                 |             |    |
|----------------------------------------------------------------------------------------------------|----------------------------------------------------|-------------------------------------|-------------------------------------------------------------------------------------|-----------------|-------------|----|
| <statusbar verticala<br=""><statusbaritem><br/><textblock>Co</textblock></statusbaritem></statusbar> | <mark>lignment="Bottom</mark><br>pyright 2016 Mahr | " <mark>Backgro</mark><br>nud Al Ha | ound="<br>akim </th <th>'Beige<br/>TextB</th> <th>"&gt;<br/>lock&gt;</th> <th></th> | 'Beige<br>TextB | "><br>lock> |    |
|                                                                                                    |                                                    |                                     |                                                                                     |                 |             |    |
|                                                                                                    | MainWindow                                         | _                                   |                                                                                     | ×               |             |    |
|                                                                                                    |                                                    |                                     |                                                                                     |                 |             |    |
|                                                                                                    |                                                    |                                     |                                                                                     |                 |             |    |
|                                                                                                    |                                                    |                                     |                                                                                     |                 |             |    |
|                                                                                                    |                                                    |                                     |                                                                                     |                 |             |    |
|                                                                                                    | Copyright 2016 Mahmu                               | d Al Hakim                          |                                                                                     |                 |             | 21 |

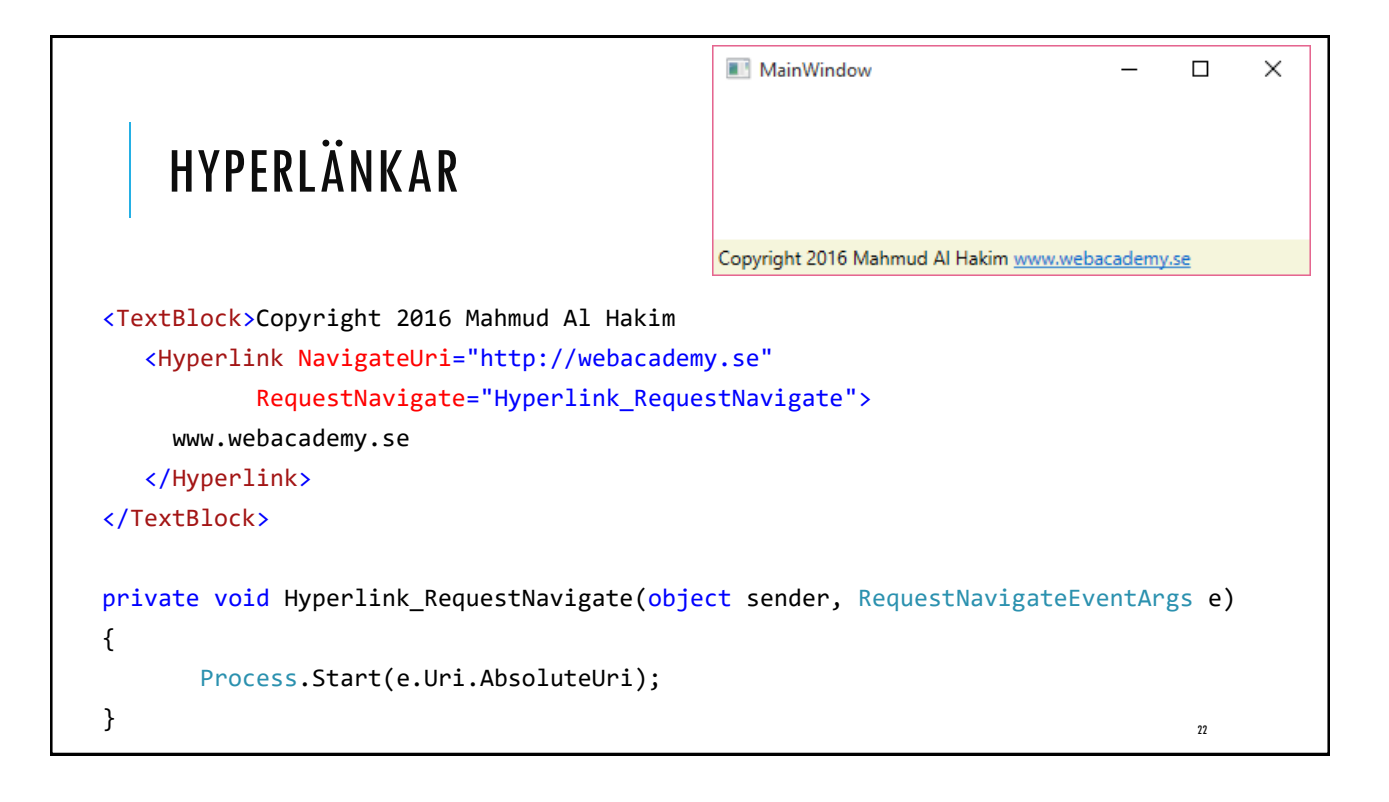

| TABCONTROL                                     | MainWindow — 🗆 X<br>Flik 1 Flik 2 Flik 3<br>Detta är innehållet i flik 1 |
|------------------------------------------------|--------------------------------------------------------------------------|
| <tabcontrol></tabcontrol>                      |                                                                          |
| <tabitem header="Flik 1">Detta är in</tabitem> | nehållet i flik 1                                                        |
| <tabitem header="Flik 2">Detta är in</tabitem> | nehållet i flik 2                                                        |
| <tabitem header="Flik 3">Detta är in</tabitem> | nehållet i flik 3                                                        |
|                                                |                                                                          |
|                                                | 24                                                                       |

| 🔳 Ribbon Demo          | – 🗆 X |  |
|------------------------|-------|--|
|                        |       |  |
| Home Insert PageLayout | 0     |  |
| Cut<br>Copy            |       |  |
| Paste                  |       |  |
| Home                   |       |  |
|                        |       |  |
|                        |       |  |
|                        |       |  |
|                        |       |  |

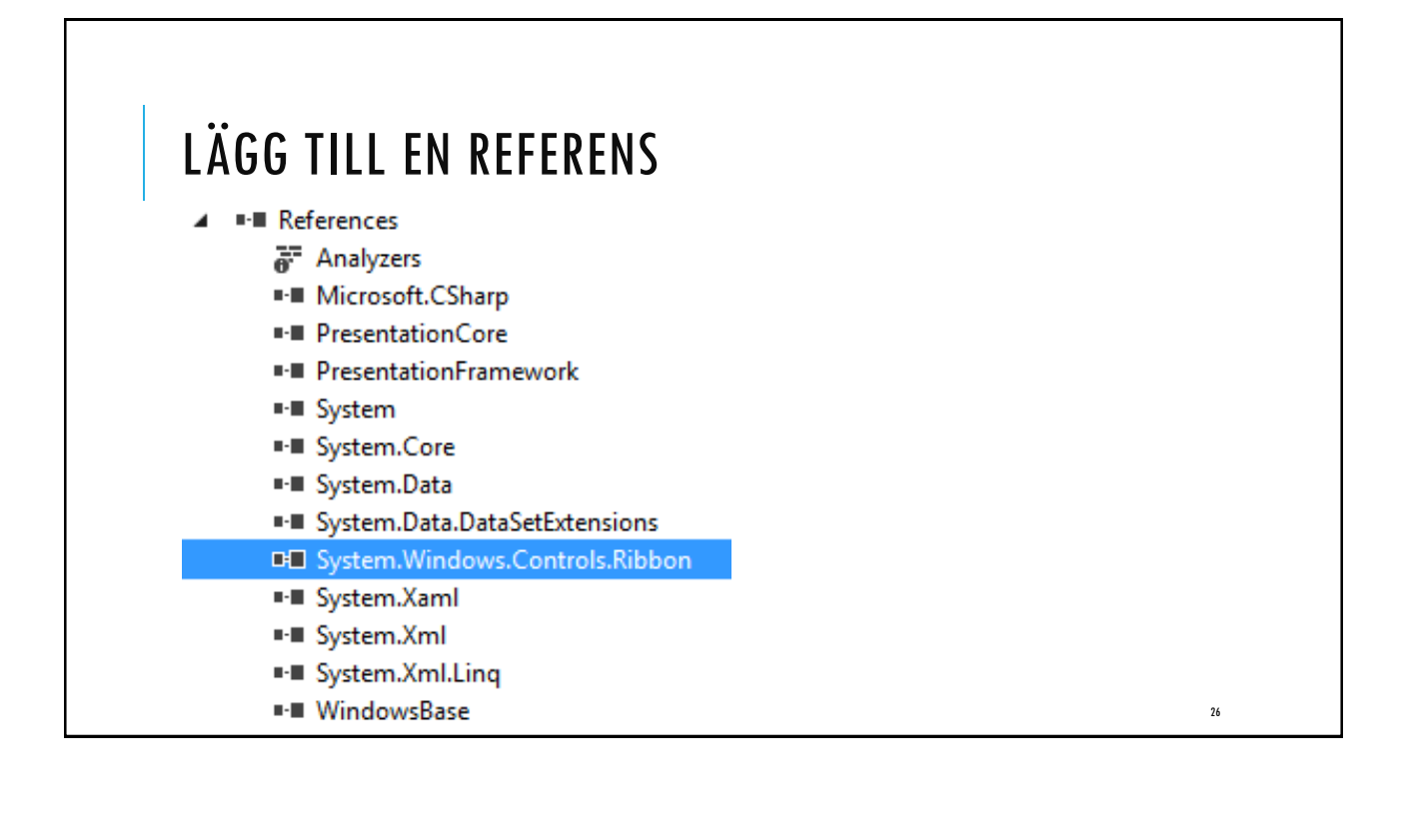

| ENDDEDEN EN DIATS TILL NIN DIDDON                      |
|--------------------------------------------------------|
| TURDERED EN LEATS TILL DIN RIDDUN                      |
| <grid></grid>                                          |
| <grid.rowdefinitions></grid.rowdefinitions>            |
| <rowdefinition height="Auto"></rowdefinition>          |
| <rowdefinition></rowdefinition>                        |
|                                                        |
| <ribbon selectedindex="0" x:name="RibbonWin"></ribbon> |
|                                                        |
|                                                        |

## HELPPANECONTENT

| ΟΠΙΓΚΑΓΓΕς ΣΤΟΟΙ ΒΑΒ                                                                                             |    |
|----------------------------------------------------------------------------------------------------|----|
| QUICKACCESSIOOEDAK                                                                                               |    |
| Quick Access Toolbar - located at the upper-left corner                                                          |    |
| <ribbon.quickaccesstoolbar></ribbon.quickaccesstoolbar>                                                          |    |
| <ribbonquickaccesstoolbar></ribbonquickaccesstoolbar>                                                            |    |
| <ribbonbutton smallimagesource="Images\save.png" x:name="Save"></ribbonbutton>                                   |    |
| <ribbonsplitbutton smallimagesource="Images\undo.png&lt;/td&gt;&lt;td&gt;" x:name="Undo"></ribbonsplitbutton>    |    |
| <ribbonsplitmenuitem header="Undo 1"></ribbonsplitmenuitem>                                                      |    |
|                                                                                                    |    |
| <ribbonsplitbutton <="" smallimagesource="Images\redo.png" td="" x:name="Redo"><td>&gt;</td></ribbonsplitbutton> | >  |
| <ribbonsplitmenuitem header="Redo 1"></ribbonsplitmenuitem>                                                      |    |
|                                                                                                    |    |
|                                                                                                    |    |
|                                                                                                    | 30 |
|                                                                                                    | ~~ |

## **APPLICATIONMENU**

<!-- Application Menu, located at the left-hand side (down arrow) -->

<Ribbon.ApplicationMenu>

<RibbonApplicationMenu KeyTip="F">

<RibbonApplicationMenuItem Header="Options"

ImageSource="Images\options.png" />

<RibbonApplicationMenuItem Header="Exit"

ImageSource="Images\quit.png" />

</RibbonApplicationMenu>

</Ribbon.ApplicationMenu>

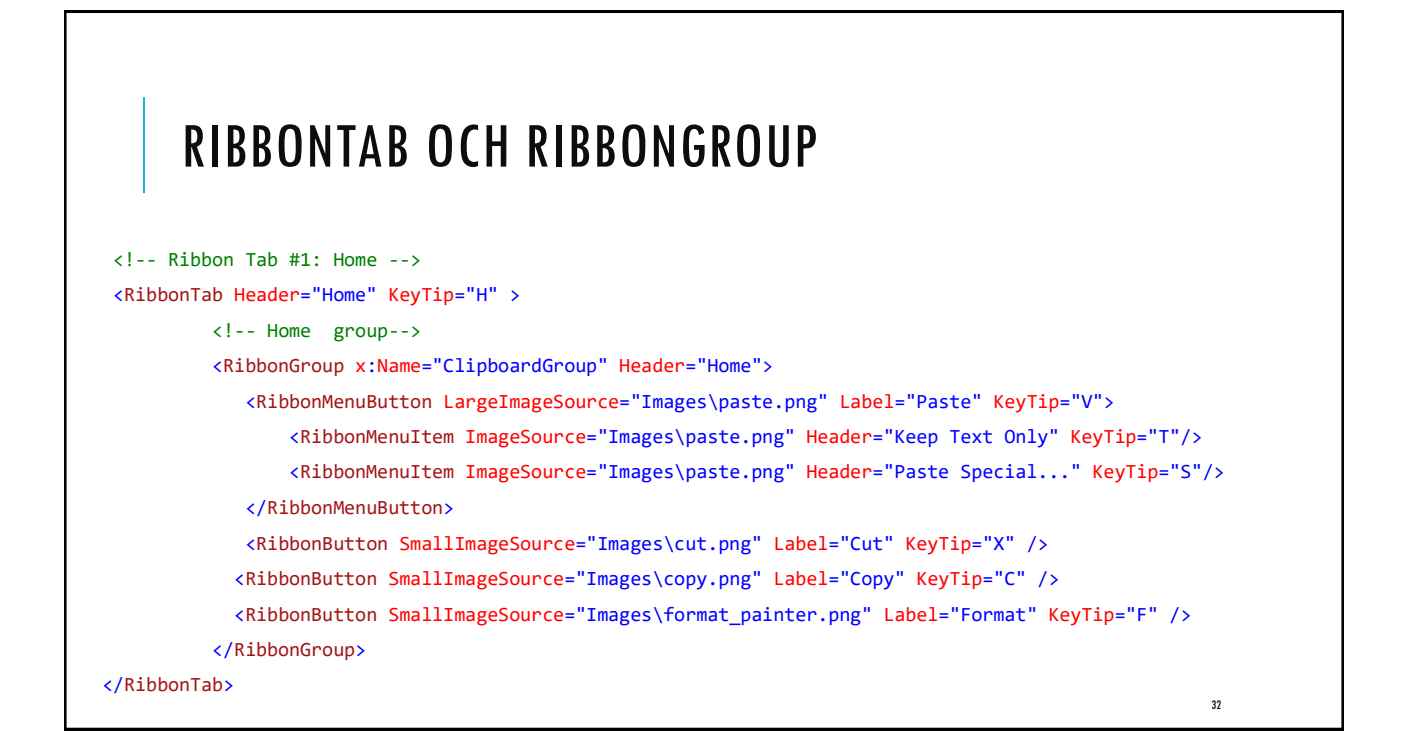

### FLERA FLIKAR

```
<!-- Ribbon Tab #2: Launch -->
<RibbonTab Header="Insert" KeyTip="I">
```

</RibbonTab>

<!-- Ribbon Tab #2: Launch --> <RibbonTab Header="PageLayout" KeyTip="L">

</RibbonTab>

| ÖVNING                     | Timer ×<br>D0:03:81<br>Start Stop Reset                                   |
|----------------------------|---------------------------------------------------------------------------|
| Skapa en enkel W           | PF-Applikation som visar en Timer (Stop Watch) enligt bilden.             |
| Skapa en extern st         | ilmall (separat fil) som formaterar alla knappar (valfritt utseende).     |
| Tips!                      |                                                                           |
| http://www.wpf-tu          | torial.com/misc/dispatchertimer/                                          |
| <u>http://miteshsureja</u> | .blogspot.se/2012/01/how-to-create-stop-watch-application-in.html         |
| http://www.c-sharp         | <u>ocorner.com/blogs/creating-a-simple-stop-watch-application-in-wpf1</u> |
|                            |                                                                           |
|                            | 34                                                                        |